**Quick Start Guide** j 5 j Ì 66 8-Port USB KVM SWITCH Ì

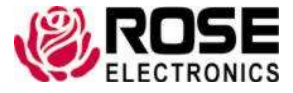

ROSE

Phone: (281) 933-7673 WWW.ROSE.COM

10707 Stancliff Road Houston, Texas 77449

# Setup

The 8-Port DVI USB KVM Switch requires no user settings or unit configuration. Simply connect up to 8 computers and a local KVM station as outlined in the following steps.

# **Computer Connections**

- Connect each computer to a numbered port (1-8) using a DVI-I MM video cable.
- Connect a USB Type A to Type B cable from your computers USB Type A port to the USB Type B port on the unit.
- Optionally, connect two audio cables between the Speaker or line out port and the MIC port on the computer to the corresponding ports on the unit.
- NOTE: If you are using a computer with analog video, a VGA to DVI adapter will be needed at the switch DVI-I port

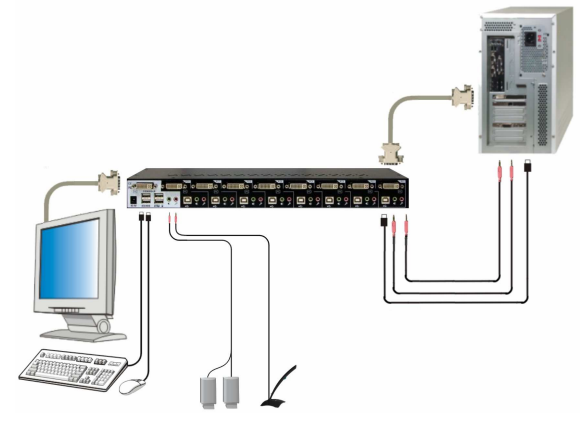

#### **Console Connections**

- Connect a DVI monitor to the corresponding DVI console port on the unit
- Connect a USB keyboard and USB mouse to the USB console ports with the appropriate Icon
- Optionally connect a pair of powered speakers and a microphone to the corresponding ports on the unit.
- Connect any shared USB 2.0 device (USB drive, tablet, etc.) to the USB hub port on the switch.

NOTE: Do not connect a keyboard or mouse into the USB ports labeled "Hub;" These ports are for optional USB shared devices. Only one connection is necessary if using an integrated USB keyboard and mouse.

### Powering Up the System

- Connect the supplied power adapter to the unit and apply power
- Turn on the KVM monitor and Boot up each computer one by one
- Turn on all USB peripherals

After all computers are running, you can begin operating the unit.

# **Controlling the Unit**

The unit can be controlled by using keyboard hotkey sequences or the front panel switches. Hotkey sequences provide greater control flexibility than the front panel switches. The following table shows a complete list of the hotkey commands and front panel switch functions.

| Command                                      | Hotkeys                                                                   | Description                                                                                                    |
|----------------------------------------------|---------------------------------------------------------------------------|----------------------------------------------------------------------------------------------------|
| Select PC channel <sup>1</sup>               | ScrLk + ScrLk + (x)<br>x is top row numeric key<br>from 1 - 8             | Select the active PC channel<br>(joint select PC port/hub port/audio<br>& mike, if binding enabled                                                                           |
| Select Hub port control <sup>1</sup>         | ScrLk + ScrLk + (Fx)<br>Fx is Function key<br>F1 - F8                     | Select the PC channel that<br>controls all USB hub ports                                                                                                    |
| Select audio & mike<br>channel <sup>2</sup>  | ScrLk + ScrLk + A + (y)<br>y is top row numeric key<br>from 1 - 8         | Select the active audio & mike<br>channel                                                                                                    |
| Binding PC and hub port<br>control switching | ScrLk + ScrLk + Z                                                         | Enable the binding of PC port and<br>hub port control switching. Once<br>enabled, any PC and/or hub<br>switching is bound together<br>(factory default).                     |
| Unbind PC and hub control switching          | ScrLk + ScrLk + X                                                         | Disable the binding of PC port and<br>hub switching control                                                                                                    |
| Binding PC audio/mike<br>switching           | ScrLk + ScrLk + Q                                                         | Enable the binding of PC port and<br>audio & mike control switching.<br>Once enabled, any PC and/or<br>audio/mike switching is bound<br>together ( <b>factory default</b> ). |
| Unbind PC audio/mike<br>control switching    | ScrLk + ScrLk + W                                                         | Disable the binding of PC port and<br>hub switching control                                                                                                    |
| Next lower PC channel <sup>1, 2</sup>        | ScrLk + ScrLk + arrow up                                                  | Select the next lower PC channel                                                                                                    |
| Next higher PC channel <sup>1, 2</sup>       | ScrLk + ScrLk + arrow<br>down                                             | Select the next lower PC channel                                                                                                    |
| Previous PC channel                          | ScrLk + ScrLk +<br>backspace                                              | Toggle between the previous<br>channel and current channel                                                                                                    |
| Beep sound on/off                            | ScrLk + ScrLk + B                                                         | Toggle on/off the beep sound while scanning                                                                                                    |
| Define Hokey preceding<br>sequence           | ScrLk + ScrLk + H + (y)<br>y = scroll lock, caps, esc,<br>F12, or numlock | Select the hotkey preceding sequence from five alternatives                                                                                                    |
| Autoscan                                     | ScrLk + ScrLk + S                                                         | Scan though every connected channel. Scan delay is 5 seconds.                                                                                                    |
| Autoscan with programmable delay time        | ScrLk + ScrLk + S + (z)<br>z = top numeric keys 1 - 0                     | Autoscan with a user-defined<br>delay time from 10 -100 seconds<br>(1 = 10 seconds, 2 = 20 seconds,<br>etc.)                                                                 |
| Stop autoscan                                | Press any keyboard key                                                    |                                                                                                    |

# Front panel switch functions

| Command                              | Switch                                                                    | Description                                                                                           |
|--------------------------------------|---------------------------------------------------------------------------|----------------------------------------------------------------------------------------------------|
| Select PC channel <sup>1</sup>       | Press the corresponding<br>button to select the active PC<br>channel      | Select the active PC channel<br>(joint select PC port/hub<br>port/audio & mike, if binding<br>enabled |
| Select Hub port control <sup>1</sup> | Press the corresponding<br>button to select the active PC<br>channel      | Select the PC channel that<br>controls all USB hub ports                                              |
| Define Hokey preceding<br>sequence   | ScrLk + ScrLk + H + (y)<br>y = scroll lock, caps, esc,<br>F12, or numlock | Select the hotkey preceding<br>sequence from five<br>alternatives                                     |
| Stop autoscan                        | Press any button                                                          |                                                                                                    |

# NOTES:

- 1. If you have defined a different hotkey sequence other than the default ScrLk + ScrLk, use the re-defined hotkey sequence in place of the default.
- 2. When the binding of the PC and the USB hub port control switching is enabled by the hotkey sequence ScrLk + ScrLk + Z, the PC and hub will be bound and switched together. For example, switching from PC 1 to PC 2 will connect the KVM console to PC 2 as well as the shared USB hub. Any USB devices on the hub will now be connected to PC 2. To remove this binding, use ScrLk + ScrLk + X.
- 3. When the binding of PC, Audio & mike port control switching is enabled by the hotkey sequence ScrLk + ScrLk + Q, the PC, audio and mike will be bound and switch together. For example, switching from PC 1 to PC 2 will connect the KVM console to PC 2 as well as the audio and mike. To remove this binding, use ScrLk + ScrLk + W
- Hotkey sequences consist of at least three specific keystrokes. Each keystroke must be completed within 2 seconds; otherwise, the hotkey sequence command will be aborted.

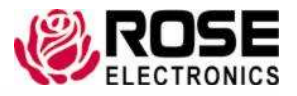

Phone: (281) 933-7673 WWW.ROSE.COM